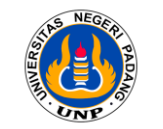

Departemen Teknik Elektro Fakultas Teknik Universitas Negeri Padang

# Panduan Penggunaan Aplikasi SIMTA bagi Mahasiswa Departemen Teknik Elektro FT UNP

## https://www.youtube.com/watch?v=yIFpLlfQt-U

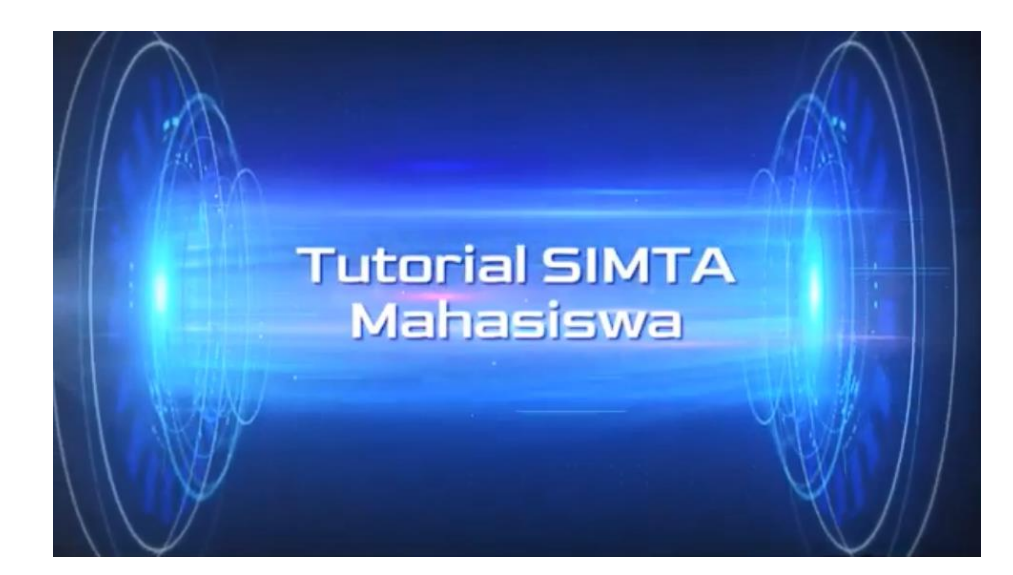

# 1. Login menggunakan akun PORTAL <u>https://simta.unp.ac.id/</u>

|   | Sign in                                |
|---|----------------------------------------|
|   | S Usemame                              |
| - | Password                               |
| : | Hasil perhitungan dari 10 + 6 adalah : |
|   | LOGIN                                  |

## Syarat login: Sudah mengambil KRS MK Proyek Akhir/Tugas Akhir/Skripsi

## 2. Pengajuan Proposal

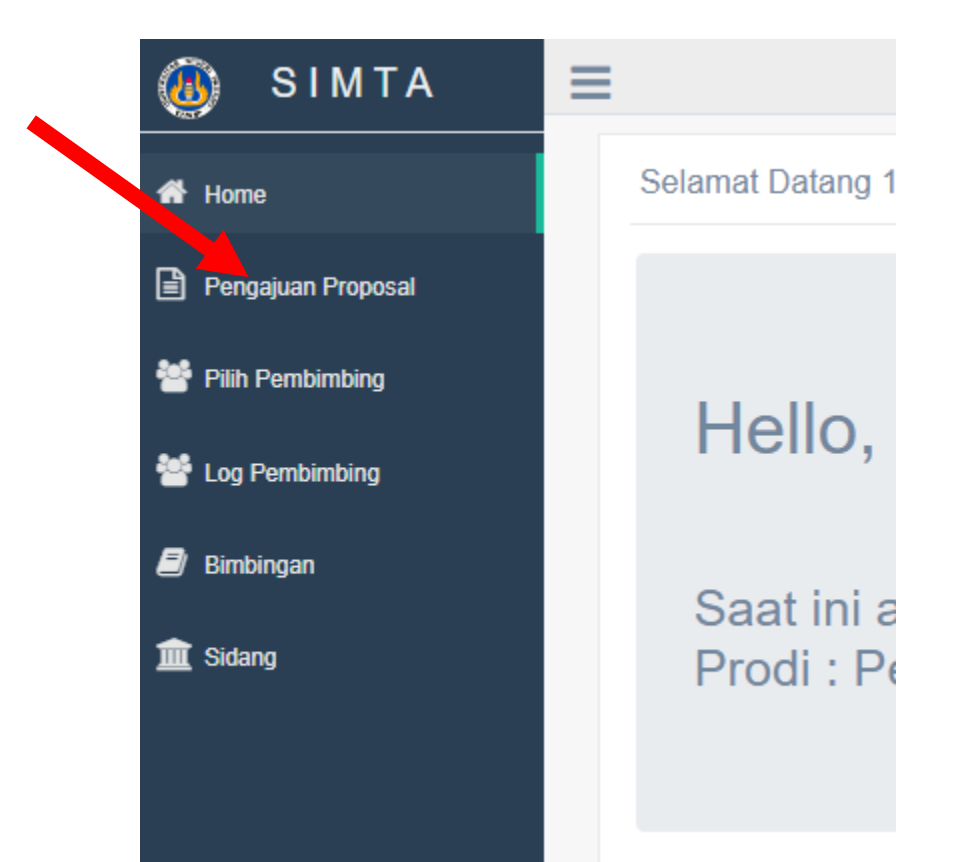

1.Buat proposal awal BAB 1, yang terdiri dari Latar belakang, Identifikasi masalah, Batasan Masalah, Tujuan dan Manfaat. Download template usulan proposal sebagai panduan : <u>https://docs.google.com/document/d/1ok1p54H</u>

<u>qfmCWT63-</u> <u>GAusQGCd0vuoc0g5/edit?usp=sharing&ouid=11</u> 5733741964165462350&rtpof=true&sd=true

- 2. Minta persetujuan Dosen PA yang dibuktikan dengan tandatangan di halaman cover proposal
- 3.Pada halaman cover, pilih salah satu opsi, judul berasal dari dosen atau dari mahasiswa sendiri. Hal ini menjadi pertimbangan dalam penentuan dosen pembimbing

| ñ | Home               | P |
|---|--------------------|---|
| ł | Pengajuan Proposal |   |
|   | Pilih Pembimbing   |   |
| 2 | Log Pembimbing     |   |
| 9 | Bimbingan          |   |

ill Sidang

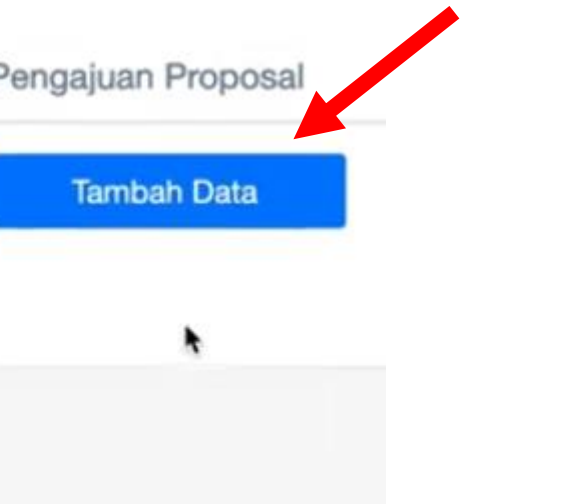

- Klik Tambah Data
- Isi form sesuai dengan proposal yang ada

| ← → C                | O A https://simta.unp.ac.id/ | Mahasiswa/tambah_proposal  | 습 |
|----------------------|------------------------------|----------------------------|---|
| 🚳 SIMTA              | =                            |                            |   |
| 🖷 Home               | Pengajuan Proposa            | al                         |   |
| 🖹 Pengajuan Proposal | Tipe Tugas Akhir             | - Pilih Tipe Tugas Akhir - |   |
| 🚰 Pilih Pembimbing   | Judul                        | Input Judul                |   |
| 🚰 Log Pembimbing     | Link File Proposal           | Input Link File Proposal   |   |
| 🖉 Bimbingan          | Deskripsi                    | Input Deskripsi            |   |
| 🏛 Sidang             |                              |                            |   |
|                      |                              |                            |   |
|                      |                              | Classes and Canada         |   |
|                      |                              | Simpan Cancer              |   |

## 3. Pengisian Link File Proposal

### Buatlah satu folder pada Google Drive/One Drive (Nama Folder: Tugas Akhir "Nama Mahasiswa")

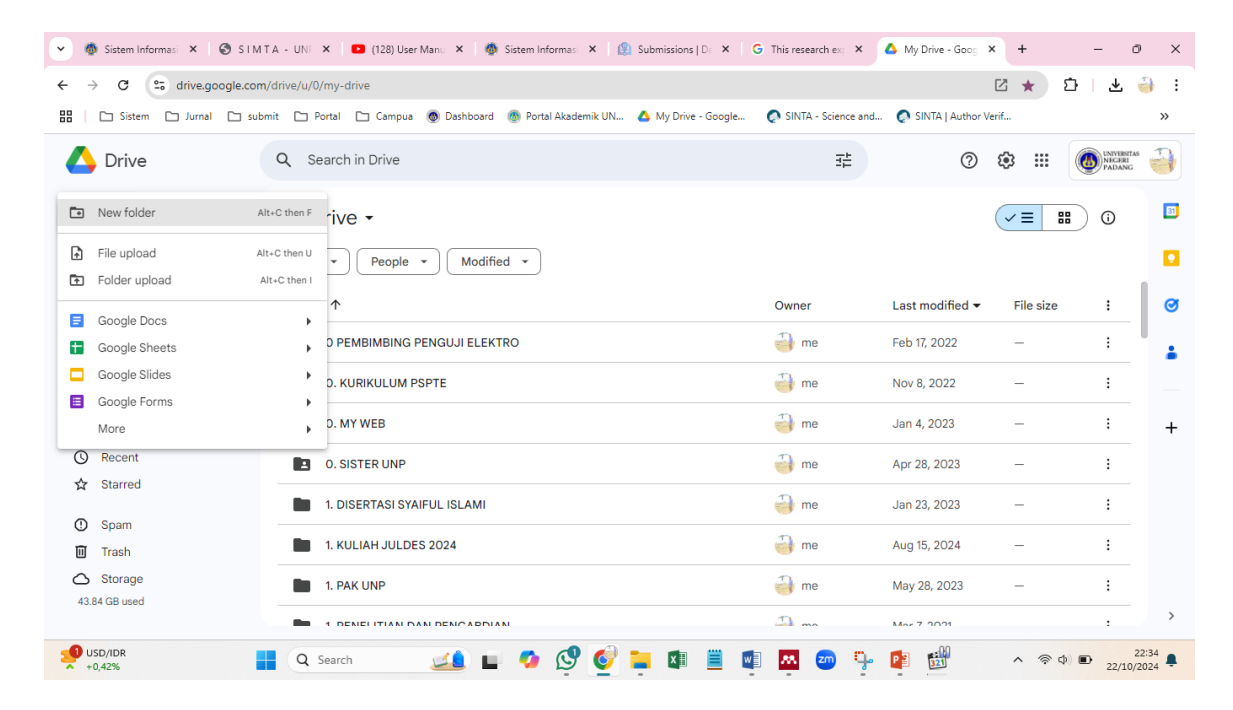

|   | New folder                 | 4 |
|---|----------------------------|---|
|   | Tugas Akhir Syaiful Islami | 4 |
|   | Cancel Create              |   |
| L | Cancel Create              |   |

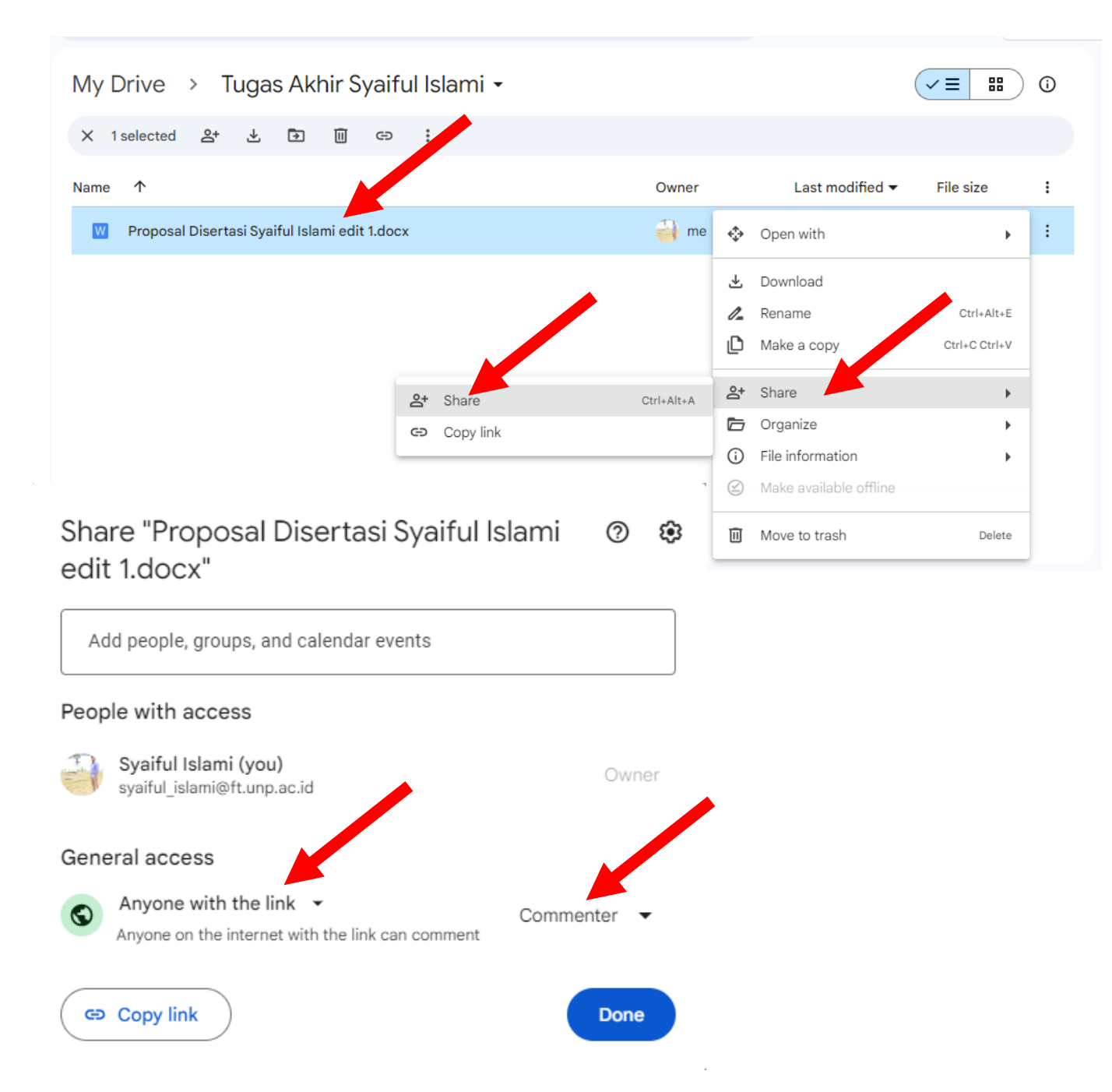

## **PROSES UPLOAD LINK FILE**

- Upload Proposal ke dalam Folder tersebut
- Klik kanan pada file, kemudian pilih share
- Pastikan General Access pada pilihan Anyone with the link dan Commenter
- Klik copy link
- Paste pada link proposal

# 4. Klik Ajukan Proposal

| - 0                |             | na.unp.ac.id/Manas  | iswayproj | posal      |     |                 |    |                  | ม         | 27.3    | <b>IE</b> . 3 |           | : 🗰 ଅ         | -      |
|--------------------|-------------|---------------------|-----------|------------|-----|-----------------|----|------------------|-----------|---------|---------------|-----------|---------------|--------|
| ) SIMTA            | =           |                     |           |            |     |                 |    |                  |           |         |               | A         | gus Andri / M | ahasit |
| Home               | Data Berhas | ll Ditambah         |           |            |     |                 |    |                  |           |         |               |           |               |        |
| Pengajuan Proposal | Pengaju     | an Proposal         |           |            | M   |                 |    |                  |           |         |               |           |               |        |
| Pilih Pembimbing   | Tax         | abab Data           | Airden    | n Proposal |     | 0               |    |                  |           |         |               |           |               |        |
| og Pembimbing      | Show 1      | 0 v entries         | Alaka     | n Hoposai  |     |                 |    |                  |           | Search: |               |           |               |        |
| limbingan          | No          | is Judul            |           | Tipe TA    |     | Status          | 14 | Status Pengaiuan | Pengaiuan |         | Aksi          |           |               | ī.     |
| Sidang             | 1           | User experienc      | e         | Thesis     | .41 | Belum Diperiksa | •  | Beium Diajukan   | #1        | 41      | Q Deta        | ii 🕼 Edit | B Hapas       |        |
|                    | Showipa     | 1 to 1 of 1 entries |           |            |     |                 |    |                  |           |         |               | Previo    | us 1 Nex      | et :   |

- Jangan sampai lupa mengklik ajukan proposal karena tidak bisa lanjut jika tidak diklik.
- Pastikan Status Pengajuan DIAJUKAN
- Konfirmasi ke kaprodi atau ke pengelola TA jika sudah upload proposal.

| ⊢ → C              | O A https://simt | a.unp.ac.id/Mahasisw | va/proposal |    |                 |                  | 습         |          |       | ) 🐴      | ඩ 4        |
|--------------------|------------------|----------------------|-------------|----|-----------------|------------------|-----------|----------|-------|----------|------------|
| 🐻 SIMTA            | =                |                      |             |    |                 |                  |           |          |       | Agus And | ri / Mahas |
| ¥ Home             | Data Berhasil    | Ditambah             |             |    |                 |                  |           |          |       |          | ×          |
| Pengajuan Proposal | Pengajua         | n Proposal           | •           |    |                 |                  |           |          |       |          |            |
| Pilih Pembimbing   | Show 1           | ) v entries          |             |    |                 |                  | Searc     | he       |       |          |            |
| Log Pembimbing     |                  |                      |             |    |                 |                  |           |          |       |          |            |
| 8 Bimbingan        | No               | Judui                | II Tipe IA  | 11 | Status          | Status Pengajuan | Pengajuan | AKSI     |       |          | 11         |
| I Sidang           | 1                | User expenence       | Thesis      |    | Belum Diperiksa | Diajukan         | *1        | Q Defail |       |          |            |
|                    | Showing 1        | to 1 of 1 entries    |             |    |                 |                  |           |          | Provi | 548 1    | Next       |

## 5. Pilih Calon Pembimbing

Pengajuan Proposal

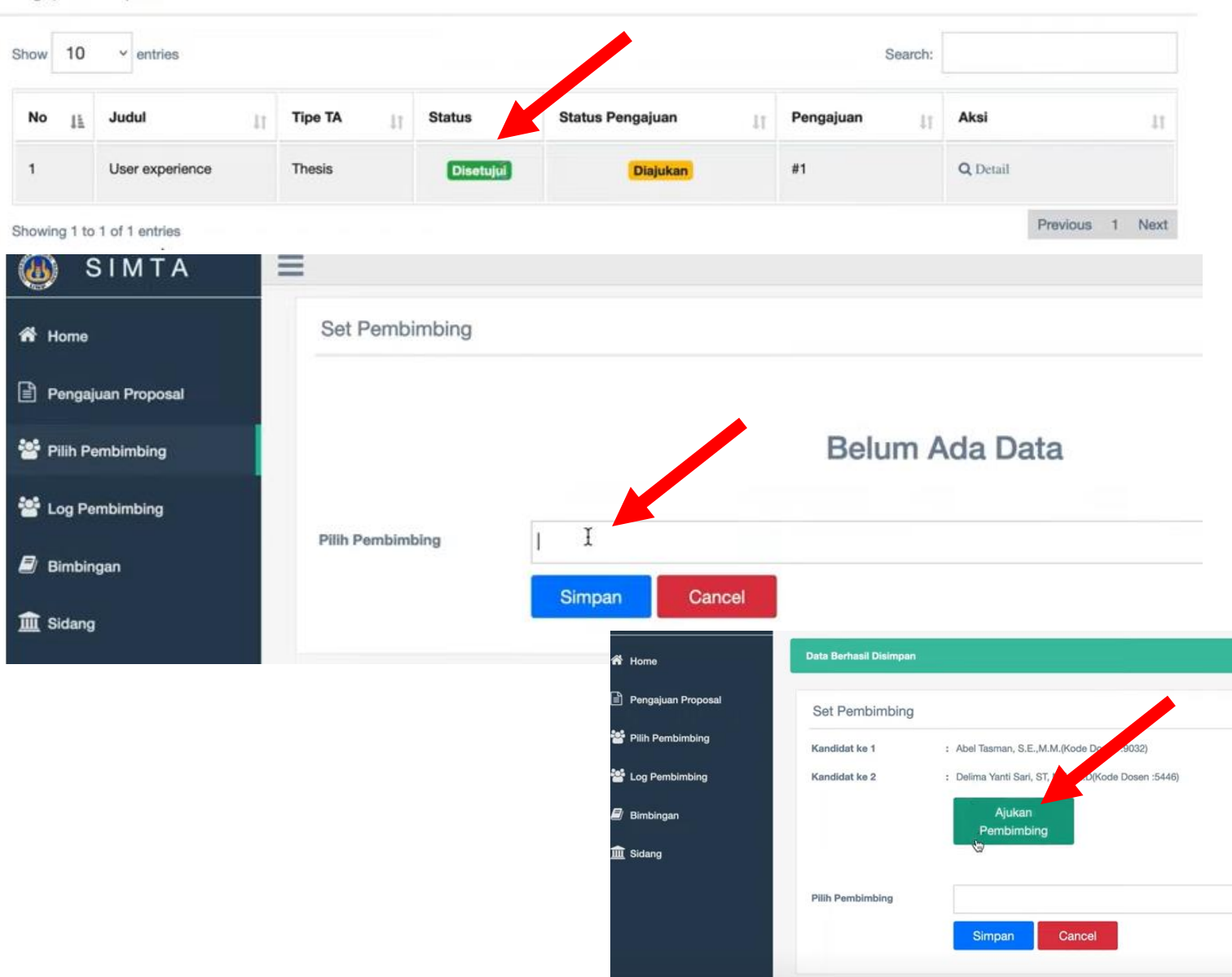

### 1.Jika Status **DISETUJUI**

2. Pilih maksimal 5 calon pembimbing jika judul TA berasal dari mahasiswa sendiri dengan prioritas Dosen PA diurutan pertama

3.Jika judul berasal dari dosen, masukan nama dosen tersebut.

4.Klik Ajukan Pembimbing

## 6. Proses Bimbingan

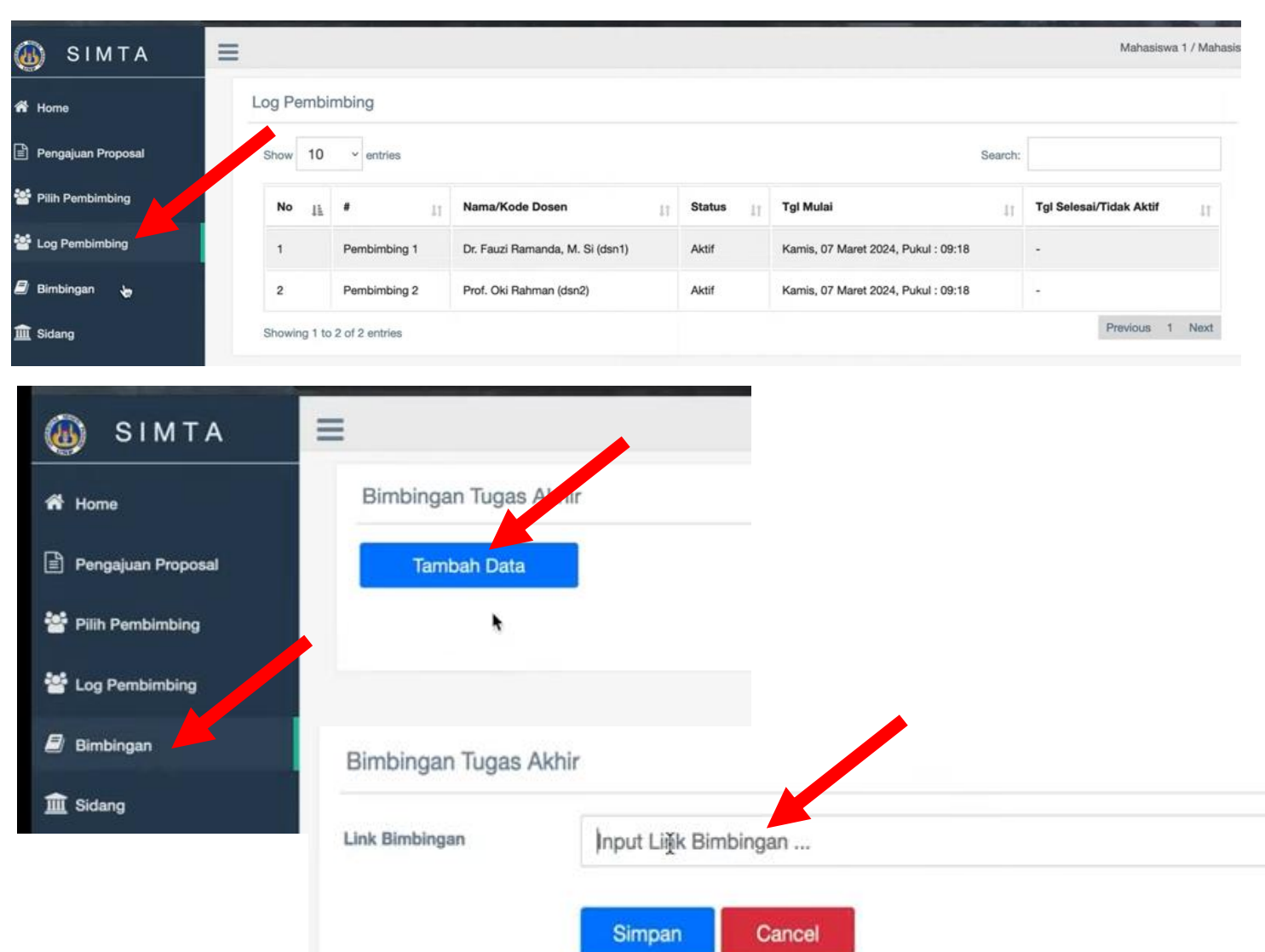

- Setelah pembimbing ditugaskan Kaprodi, Mahasiswa membuat Surat Tugas Pembimbing ke Admin Prodi dengan membawa bukti screenshoot Log Pembimbing.
- Klik Menu Bimbingan dan Tambah Data
- Input link file bimbingan seperti Proses Upload Link File sebelumnya.

# 7. Ajukan Bimbingan

| 🔊 SIMTA            | =               |                                                                                                    |    |                |             |        | Mahasiswa 1 / Maha |
|--------------------|-----------------|----------------------------------------------------------------------------------------------------|----|----------------|-------------|--------|--------------------|
| Home               | Data Berhasil I | Ditambah                                                                                                    |    |                |             |        |                    |
| Pengajuan Proposal | Bimbingar       | n Tugas Akhir                                                                                                    |    |                |             |        |                    |
| Pilih Pembimbing   | Alukan Bi       | nhingan                                                                                                    |    |                |             |        |                    |
| Log Pembimbing     | Show 10         | <ul> <li>✓ entries</li> </ul>                                                                                                    |    |                | Search:     |        |                    |
| Bimbingan          |                 |                                                                                                    |    | Status         |             |        |                    |
| Sidang             | * 11            | Link Bimbingan                                                                                                    | 11 | Bimbingan 11   | Bimbingan 📋 | Aksi   | 11                 |
|                    | 1               | https://unpacid-my.sharepoint.com/;w:/g/personal/yuki_student_unp_ac_id/<br>EaJbWtTaelFFvRM5fDoRqCYB-COxh3ttdXPliysXkK_qYQ?e=VqpW3v |    | Belum Diajukan | #1          | 🕼 Edit |                    |
|                    | Showing 1 t     | o 1 of 1 entries                                                                                                    |    |                |             | F      | Previous 1 Next    |

#### Bimbingan Tugas Akhir

| Show | 10 | K entries                                                                                                    |                                     | Search:   |                   |
|------|----|----------------------------------------------------------------------------------------------------|-------------------------------------|-----------|-------------------|
|      | 11 | Link Bimbingan                                                                                                    | Status Bimbingan                    | mbingan 🔐 | Aksi II           |
| 1    |    | https://unpacid-my.sharepoint.com/:w:/g/personal/yuki_student_unp_ac_id/<br>EaJbWtTaelFFvRM5fDoRqCYB-COxh34tdXPliysXkK_qYQ?e=VqpW3v | Diajukan<br>Belum Selesai Diperiksa | #1        | Q Lihat Bimbingan |
|      |    |                                                                                                    |                                     |           | Provinue 1 Nevt   |

- Periksa link bimbingan kembali untuk meastikan bisa terbuka dengan baik
- Klik Ajukan Bimbingan
- Temui Pembimbing untuk **Proses bimbingan**
- Lakukan proses bimbingan sampai ACC pembimbing

Showing 1 to 1 of 1 entries

## 8. Pengajuan Sidang

#### Bimbingan Tugas Akhir

Kembali

| Bimbingan ke        | : #4                                               |                        |                           |
|---------------------|----------------------------------------------------|------------------------|---------------------------|
| Link File Bimbingan | : https://unpacid-my.sharepoint.com/:w<br>e=YdotWx | :/g/personal/yuki_stud | ent_unp_ac_id/EdYtp_2Ovzp |
| langgal Upload      | : Kamis, 14 Maret 2024, Pukul : 08:45              |                        |                           |
| *                   | Nama (Kode Dosen)                                  | Status                 | Catatan mbingan           |
| Pembimbing 1        | Dr. Fauzi Ramanda, M. Si (dsn1)                    | ACC                    |                           |
| Pembimbing 2        | Prof, Oki Rahman (dsn2)                            | ACC                    | ok                        |

- Jika Pembimbing suda ACC maka Mahasiswa mengajukan sidang
- Klik **Ajukan Sidang** sesuai dengan Proses TA masingmasing Prodi.

| SIMTA - UNP          | × +                | Pilet A                     | AN                        | ALL ALL          | 44                    | , Malak           |               |
|----------------------|--------------------|-----------------------------|---------------------------|------------------|-----------------------|-------------------|---------------|
| ← → C                | O A https://simta. | unp.ac.id/Mahasiswa/sidang/ |                           |                  | 습                     | ♥ ④ ₩             | ඩ 💪 ≡         |
| 💩 SIMTA              | =                  |                             |                           |                  |                       | Mahasiswa         | 1 / Mahasiswa |
| 🛱 Home               | Sidang             |                             |                           |                  |                       |                   |               |
| E Pengajuan Proposal | Show 10            | ~ entries                   |                           |                  | Search:               |                   |               |
| 嶜 Pilih Pembimbing   | • 1k               | Nama 11                     | Keikut Sertaan Pembimbing | Jumlah Penguji 👔 | Status 11             | Aksi              | 11            |
| Log Pembimbing       | 1                  | Seminar Proposal            | Ya                        | 5                | Silakan Ajukan Sidang | 🖈 🕹 Ajukan Sidang |               |
| 🗐 Bimbingan          | 2                  | Seminar Hasil               | Ya                        | 6                | Belum Diizinkan       |                   |               |
| 🏛 Sidang             | 3                  | Sidang Desertasi Terbuka    | Ya                        | 6                | Belum Diizinkan       |                   |               |

## 9. Jadwal Sidang

01-1-

| Sidang |    |                  |                           |                    |             |                       |
|--------|----|------------------|---------------------------|--------------------|-------------|-----------------------|
| Show   | 10 | ∽ entries        |                           |                    | Search      |                       |
|        | 11 | Nama IT          | Keikut Sertaan Pembimbing | Jumlah Penguji 🛛 🖽 | Status 11   | Aksi IT               |
| 1      |    | Seminar Proposal | Ya                        | 5                  | Dijadwalkan | Q Lihat Detail Sidang |

- Konfirmasi ke Kaprodi dan Kaprodi menetapkan Pengarah/Penguji.
- Mahasiswa menemui admin departemen untuk dibuatkan surat tugas.
- Foto surat tugas dan kirim ke pengelola Tugas Akhir

## 10. Lanjutkan Proses Bimbingan

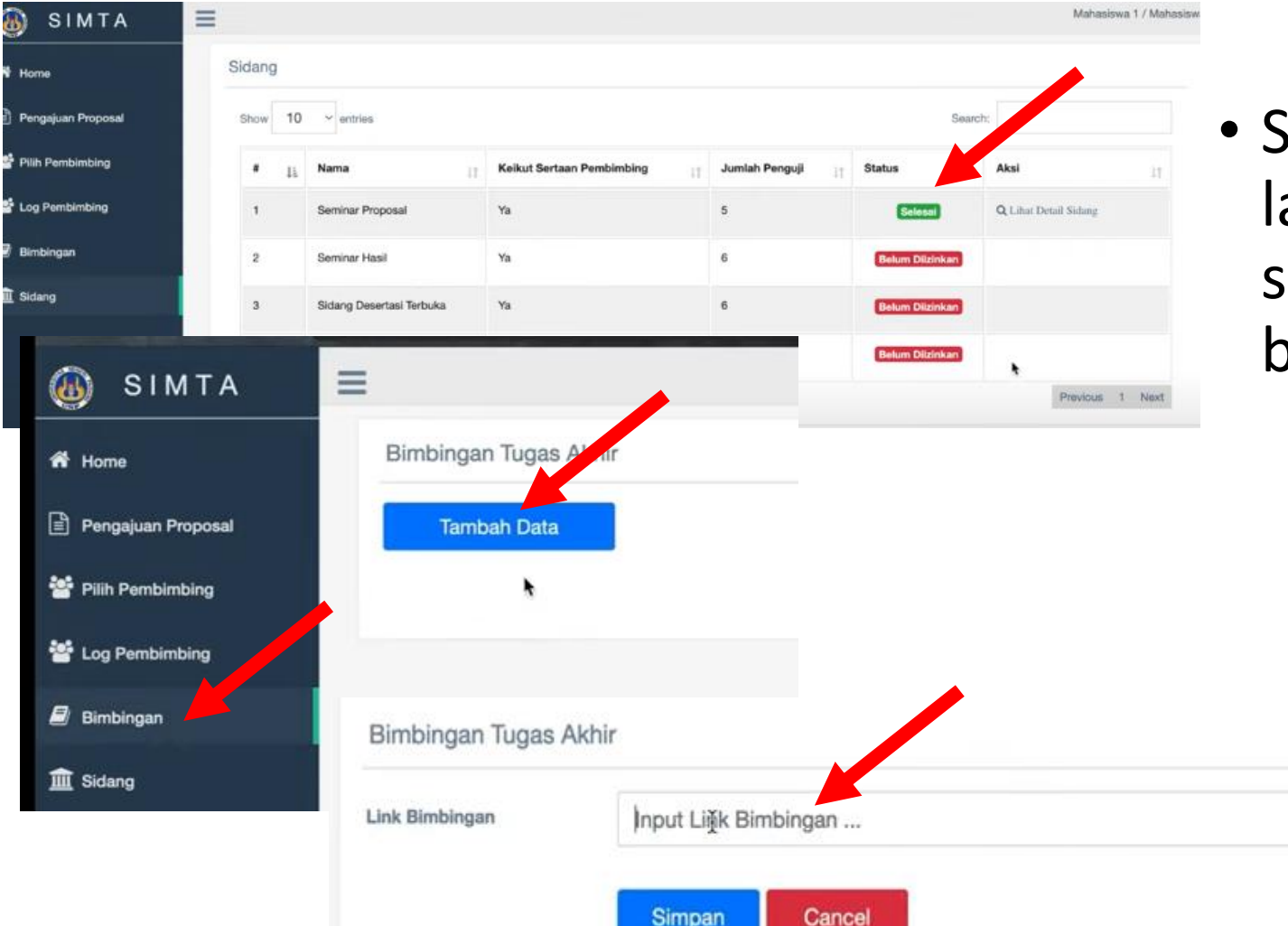

 Setelah selesai seminar lanjukan proses bimbingan sampai ACC untuk sidang berikutnya.

## Pengelola Tugas Akhir

| S1 Pendidikan Teknik<br>Elektro         | D4 Teknik Elektro<br>Industri | D3 Teknik Listrik         | S1 Teknik Elektro       |
|-----------------------------------------|-------------------------------|---------------------------|-------------------------|
| Dr. Mukhlidi Muskhir,                   | Dr. Muldi Yuhendri, S.Pd,     | Fivia Eliza, M.Pd         | Ichwan Yelfianhar, ST,  |
| S.Pd, M.Kom                             | MT                            |                           | M.Eng.Sc                |
| Syaiful Islami, S.Pd.,                  | Ayu Hendra, S.Pd.,            | Puji Nurrahmawati, S.Si., | Hastuti, S.T., M.T.     |
| M.Pd.T.                                 | M.Pd.T.                       | M.T.                      |                         |
| Doni Tri Putra Yanto,<br>S.Pd., M.Pd.T. | Nevi Faradina, S.T., M.T.     | Citra Dewi, S.Pd.,M.Eng   | Ricky Maulana, S.T, M.T |

Admin Departemen: Yanti Afrina, A.Md. Ruri Lorika, S.Pd.